Interception SSL

Swisscom Cloud Security Services

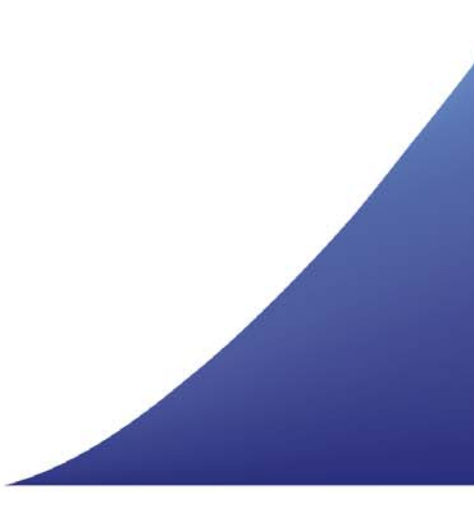

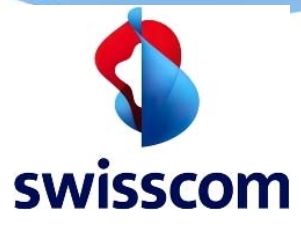

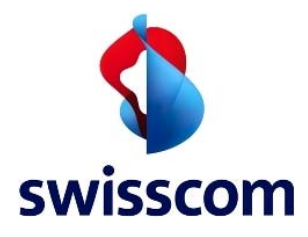

#### 1 Introduction

Pour pouvoir scanner le trafic web basé sur SSL, le cloud doit pouvoir décrypter et recrypter le trafic SSL. Pour ce faire, le certificat racine Zscaler doit être importé dans le conteneur des autorités de certification racine de confiance de chaque client.

Les pages suivantes vous guideront, étape par étape, dans l'importation manuelle du certificat client. Les méthodes de distribution automatique pour les groupes, telles que les stratégies de groupe, NE SONT PAS décrites dans ce document.

## 2 Importation du certificat pour Internet Explorer

Connectez-vous au client en tant qu'administrateur et faites un double-clic sur le fichier du certificat **ZscalerRootCertificate-Current.crt**. Ensuite, cliquez sur **Install Certificate** 

| This           | s certificate                       | is intended for the following purpose(s): |
|----------------|-------------------------------------|-------------------------------------------|
|                | • All issuance<br>• All application | policies<br>on policies                   |
|                |                                     |                                           |
|                |                                     |                                           |
| 3. <del></del> | Issued to:                          | Zscaler Inc. Root CA                      |
|                | Issued by:                          | Zscaler Inc. Root CA                      |
|                | Valid from                          | 16.01.2010 <b>to</b> 10.01.2036           |
|                |                                     |                                           |
|                |                                     |                                           |

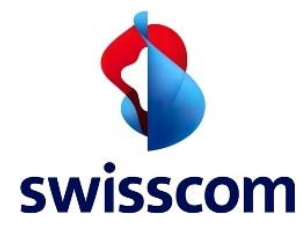

|              | 1 1 /  |         |       | -1:   | at the Manual |
|--------------|--------|---------|-------|-------|---------------|
| Selectionnez | Incall | warnine | ning  | nnie/ |               |
|              | LOCALI |         | DUIDY |       |               |

| Welcome to                                                     | o the Certifica                                                                 | te Import W                                                     | lizard                                                             |              |
|----------------------------------------------------------------|---------------------------------------------------------------------------------|-----------------------------------------------------------------|--------------------------------------------------------------------|--------------|
| This wizard helps<br>lists from your disl                      | you copy certificates,<br>k to a certificate store                              | certificate trust lis                                           | ts, and certificate re                                             | evocation    |
| A certificate, whic<br>and contains infor<br>connections. A ce | ch is issued by a certifi<br>mation used to protec<br>rtificate store is the sy | cation authority, is<br>t data or to establ<br>ystem area where | a confirmation of y<br>ish secure network<br>certificates are kepi | our identity |
| Store Location                                                 |                                                                                 |                                                                 |                                                                    |              |
| Current Use                                                    | er ne                                                                           |                                                                 |                                                                    |              |
| To continue, dick                                              | Next.                                                                           |                                                                 |                                                                    |              |
| to continue, cier                                              | ilexu.                                                                          |                                                                 |                                                                    |              |

Sélectionnez **Place all certificates in the following store** et cliquez sur **Browse** 

| C     | ertificate Store                                                                                         |
|-------|----------------------------------------------------------------------------------------------------|
| -     | Certificate stores are system areas where certificates are kept.                                         |
|       | Windows can automatically select a certificate store, or you can specify a location for the certificate. |
|       | O Automatically select the certificate store based on the type of certificate                            |
| ~     | Place all certificates in the following store                                                            |
|       | Certificate store:                                                                                       |
|       | (Browse)                                                                                                 |
|       |                                                                                                    |
|       |                                                                                                    |
|       |                                                                                                    |
|       |                                                                                                    |
| 15270 |                                                                                                    |
| Le    | arn more about <u>certificate stores</u>                                                                 |
|       |                                                                                                    |

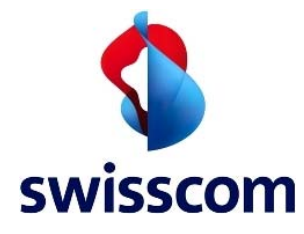

# Sélectionnez Trusted Root Certification Authorities et cliquez sur OK

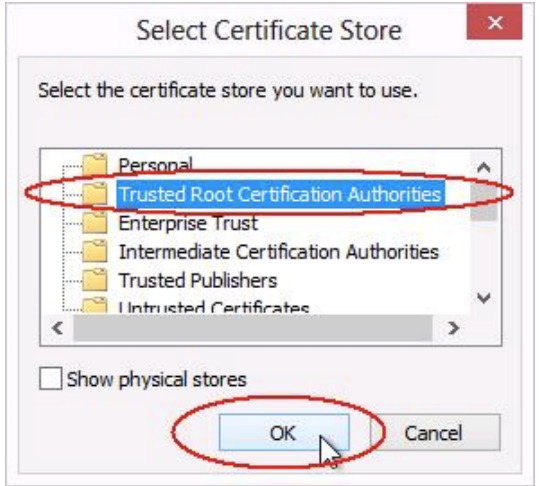

#### Cliquez sur Next

| Certifica        | te Store                                                                                         |                                                                  |                                                    |                         |                                   |
|------------------|--------------------------------------------------------------------------------------------------|------------------------------------------------------------------|----------------------------------------------------|-------------------------|-----------------------------------|
| Cert             | ificat <mark>e stores are</mark> :                                                               | system areas wh                                                  | ere certificates                                   | are <mark>k</mark> ept. |                                   |
| Wine<br>the<br>( | dows can automat<br>certificate.<br>) A <u>u</u> tomatically se<br>) <u>P</u> lace all certifica | ically select a cer<br>elect the certifica<br>ates in the follow | tificate store, o<br>te store based o<br>ing store | r you can spec          | ify a location for<br>certificate |
|                  | Certificate stor                                                                                 | e:                                                               |                                                    |                         |                                   |
|                  | Trusted Root                                                                                     | Certification Aut                                                | norities                                           |                         | Browse                            |
| Learn mo         | re about <u>certificat</u>                                                                       | te stores                                                        |                                                    |                         |                                   |

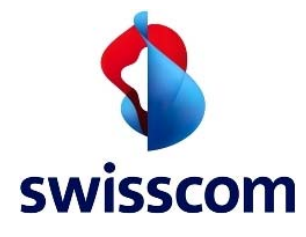

### Cliquez sur Finish

| completing the Certi                        | ficate import wizard                                      |
|---------------------------------------------|-----------------------------------------------------------|
| he certificate will be imported af          | ter you click Finish.                                     |
| ou have specified the following             | settings:                                                 |
| Certificate Store Selected by Us<br>Content | ser Trusted Root Certification Authorities<br>Certificate |
|                                             |                                                           |
|                                             |                                                           |
|                                             |                                                           |
|                                             |                                                           |
|                                             |                                                           |

Si l'avertissement de sécurité ci-dessous s'affiche, cliquez sur Yes

|   | You are about to install a certificate from a certification authority (CA)  |
|---|-----------------------------------------------------------------------------|
| 7 | claiming to represent:                                                      |
|   | Zscaler Inc. Root CA                                                        |
|   | Windows cannot validate that the certificate is actually from "Zscaler      |
|   | Inc. Root CA". You should confirm its origin by contacting "Zscaler Inc.    |
|   | Root CA". The following number will assist you in this process:             |
|   | Thumbprint (sha1): A91928B2 D9503F92 A3E829EE B6DC14CF B49B75B7             |
|   | Warning:                                                                    |
|   | If you install this root certificate, Windows will automatically trust any  |
|   | certificate issued by this CA. Installing a certificate with an unconfirmed |
|   | thumbprint is a security risk. If you click "Yes" you acknowledge this      |
|   | risk.                                                                       |
|   | Do you want to install this certificate?                                    |
|   |                                                                             |
|   |                                                                             |

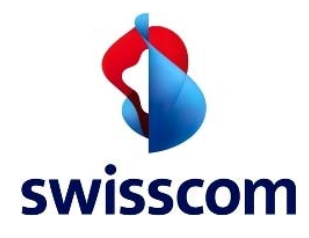

Cliquez sur **OK** et fermez Internet Explorer

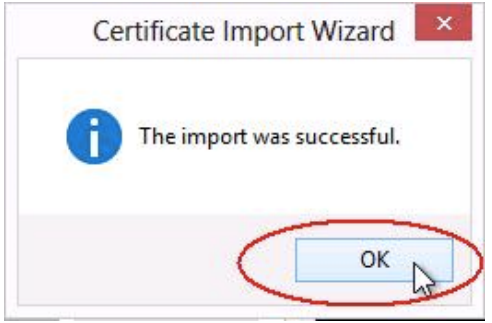

# 3 Importation de certificat pour Firefox

Dans le navigateur Firefox, ouvrez les options Internet en cliquant sur **Firefox** → **Options** → **Options** 

| 39 | New Tab<br>New Private Window | * | ☆ | Bookmarks<br>History<br>Downloads | •     |   |                    |
|----|-------------------------------|---|---|-----------------------------------|-------|---|--------------------|
|    | Find                          |   | * | Add-ons                           |       |   |                    |
|    | Save Page As                  |   | < | Options                           | ) + ( | < | Options            |
|    | Email Link                    |   |   | Help                              | +     |   | Menu Bar           |
|    | Print                         | ۲ |   |                                   | ſ     | ~ | Navigation Toolbar |
|    | Web Developer                 | ۲ |   |                                   |       |   | Bookmarks Toolbar  |
|    | Full Screen                   |   |   |                                   |       |   | Add-on Bar Ctrl+/  |
|    | Set Up Sync                   |   |   |                                   |       |   | Toolbar Layout     |
| ×  | Exit                          |   |   |                                   | Ī     |   |                    |

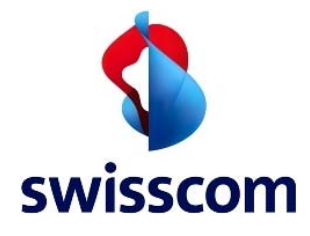

# Dans les options, cliquez sur **Advanced** → **Certificates** → **View Certificates**

| Options     |                   |             |                    |                  |            |        | ×            |
|-------------|-------------------|-------------|--------------------|------------------|------------|--------|--------------|
|             | B                 | 5           |                    | 100              | 9          | 0      | -            |
| General     | Tabs              | Content     | Applications       | Privacy          | Security   | Sync   | Advanced     |
| General Dat | ta Choices        | Network     | Update Certific    | cates            |            |        |              |
| When a se   | erver requ        | ests my per | sonal certificate: |                  |            |        |              |
| Select      | t one auto        | matically   | Ask me ever        | ry t <u>i</u> me |            |        |              |
| View Cer    | tificate <u>s</u> | Revocati    | on Lists Va        | lidation         | Security D | evices | 2            |
|             | 12                |             |                    |                  |            |        | 8            |
|             |                   |             |                    |                  |            |        |              |
|             |                   |             |                    |                  |            |        |              |
|             |                   |             |                    |                  |            |        |              |
|             |                   |             |                    |                  |            |        |              |
|             |                   |             |                    |                  |            |        |              |
|             |                   |             |                    |                  |            |        |              |
|             |                   |             |                    |                  |            |        |              |
|             |                   |             |                    |                  |            |        |              |
| L           |                   |             |                    |                  | 0          |        |              |
|             |                   |             |                    | ОК               | Cance      |        | <u>H</u> elp |

# Cliquez sur Authorities, puis sur Import

| You have certificates on file that identify these | certificate authorities: |    |
|---------------------------------------------------|--------------------------|----|
| Certificate Name                                  | Security Device          | ₽. |
| (c) 2005 TÜRKTRUST Bilgi İletişim ve Bilişim .    |                          |    |
| TÜRKTRUST Elektronik Sertifika Hizmet Sa          | Builtin Object Token     |    |
| A-Trust Ges. f. Sicherheitssysteme im elektr.     |                          |    |
| A-Trust-nQual-03                                  | Builtin Object Token     |    |
| AC Camerfirma S.A.                                |                          |    |
| Chambers of Commerce Root - 2008                  | Builtin Object Token     |    |
| Global Chambersign Root - 2008                    | Builtin Object Token     |    |
| AC Camerfirma SA CIF A82743287                    |                          |    |
| Chambers of Commerce Root                         | Builtin Object Token     |    |
| Global Chambersign Root                           | Builtin Object Token     |    |
| A Artalia C & A /02258520067                      |                          |    |
| View Edit Trust Impact                            | Funnat Deleta av Disturt |    |

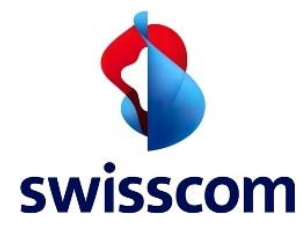

| 📵 Select File containing CA certifica                                                                       | te(s) to import                                                                             | 3 |
|----------------------------------------------------------------------------------------------------|---------------------------------------------------------------------------------------------|---|
| 🔘 🗢 🔳 Desktop 🔸                                                                                             | - 😽 Search Desktop                                                                          | ρ |
| Organize 🔻 New folder                                                                                       |                                                                                             |   |
| Favorites                                                                                                   | Libraries<br>System Folder<br>Administrator                                                 |   |
| <ul> <li>☐ Libraries</li> <li>☐ Documents</li> <li>☐ Music</li> <li>☐ Pictures</li> <li>☐ Videos</li> </ul> | System Folder Computer System Folder Network System Folder                                  |   |
| Computer                                                                                                    | ZscalerRootCertificate-Current.crt<br>Security Certificate<br>1.47 KB                       |   |
| File name: 2                                                                                                | scalerRootCertificate-Current.crt ▼ Certificate Files (*.crt;*.cert;*.ce ▼<br>Open ▼ Cancel |   |

# Sélectionnez le fichier ZscalerRootCertificate-Current.crt et cliquez sur Open

Sélectionnez Trust this CA to identify websites et cliquez sur OK

| Downloading Certificate                                                                                                   | × |
|----------------------------------------------------------------------------------------------------|---|
| You have been asked to trust a new Certificate Authority (CA).                                                            |   |
| Do you want to trust "Zscaler Inc. Root CA" for the following purposes?                                                   |   |
| Trust this CA to identify websites.                                                                                       |   |
| Trust this CA to identify email users.                                                                                    |   |
| Trust this CA to identify software developers.                                                                            |   |
| Before trusting this CA for any purpose, you should examine its certificate and its policy and procedures (if available). |   |
| View Examine CA certificate                                                                                               |   |
| OK Cance                                                                                                    |   |

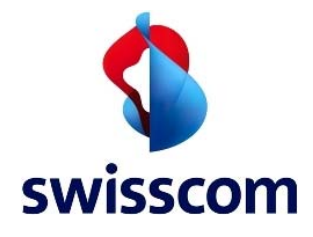

Faites défiler la liste des certificats pour vous assurer que **Zscaler Inc. Root CA** a bien été importé. Ensuite, cliquez sur **OK** 

| You have certificates on file that identify these                                    | certificate authorities:  |    |
|--------------------------------------------------------------------------------------|---------------------------|----|
| Certificate Name                                                                     | Security Device           | E, |
| ▲ Wells Fargo<br>Wells Fargo Root Certificate Authority<br>▲ Wells Fargo WellsSecure | Builtin Object Token      | Î  |
| WellsSecure Public Root Certificate Autho                                            | r Builtin Object Token    |    |
| OISTE WISeKey Global Root GA CA<br>#XRamp Security Services Inc                      | Builtin Object Token      | 1  |
| XRamp Global Certification Authority                                                 | Builtin Object Token      |    |
| Zscaler Inc.<br>Zscaler Inc. Root CA                                                 | Software Security Device  | Ć  |
| View Edit Trust                                                                      | Export Delete or Distrust |    |

| General Tabs        | Content Applicat                                              | ions Privacy                     | Security   | Sync    | Advance |
|---------------------|---------------------------------------------------------------|----------------------------------|------------|---------|---------|
| When a server reque | ests my personal certi<br>matically <ul> <li>Ask m</li> </ul> | ficate:<br>e every t <u>i</u> me |            |         |         |
| View Certificates   | Revocation Lists                                              | Validation                       | Security [ | Devices |         |
|                     |                                                               |                                  |            |         |         |
|                     |                                                               |                                  |            |         |         |
|                     |                                                               |                                  |            |         |         |
|                     |                                                               |                                  |            |         |         |
|                     |                                                               |                                  |            |         |         |
|                     |                                                               |                                  |            |         |         |
|                     |                                                               |                                  |            |         |         |

Cliquez sur **OK** et fermez Firefox

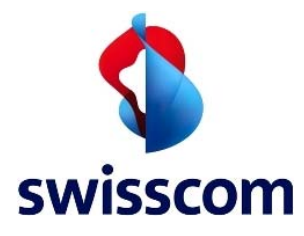

### 4 Importation de certificat pour Safari (Mac)

Connectez-vous au client Mac et ouvrez **Programme → Dienstprogramme → Schlüsselbundverwaltung** dans le Finder

| 0 0                  |                                        |                  | 🔤 Programme                     |             |
|----------------------|----------------------------------------|------------------|---------------------------------|-------------|
|                      |                                        | • 2              |                                 |             |
| FAVORITEN            | Name                                   |                  | Anderungsdatum                  |             |
| Alle meine Dateie    | Annia Annia Corint Editor              | pp<br>pp         | 22 04 2012 17:28                |             |
|                      | Audio MIDI Satura                      | abb              | 16 06 2012 20:16                |             |
| A Programme          | Bildschirmfete ann                     | rbh              | 10.00.2012 20.10                |             |
| Schreibtisch         | Blusteeth Datenaus                     | taucch ann       | 13.03.2012 18.13                |             |
| Dokumente            | Bluetootn-Datenaus                     | stausch.app      | 14.09.2013 19.40                |             |
| O Downloads          | Boot Camp-Assister                     | nt.app           | 14.09.2013 19:40                |             |
| Downloads            | Colorsync-Dienstpri                    | ogramm.app       | 16.06.2012 21:32                |             |
| Filme                | DigitalColor Meter.a                   | ipp              | 16.06.2012 20:13                |             |
| J Musik              | Festplattendienstpro                   | ogramm.app       | 05.06.2013 14:29                |             |
| Bilder               | Grapher.app                            |                  | 06.03.2012 01:35                |             |
| Cal bilder           | HP Utility                             |                  | 01.09.2013 22:27                |             |
| ERĂTE                | Konsole.app                            |                  | 25.03.2012 17:10                |             |
| 🔲 cvmba2             | Migrationsassistent.                   | .app             | 14.09.2013 19:46                |             |
| C Entfernte CD/DVI   | Netzwerkdienstprog                     | gramm.app        | 16.06.2012 20:26                |             |
| Uniternite CD/DVI    | RAID-Dienstprogram                     | nm.app           | 18.10.2012 21:28                |             |
|                      | Schlüsselbundverwa                     | altung.app       | 16.11.2012 02:51                |             |
|                      | Systeminformatione                     | en.app           | 05.06.2013 14:29                |             |
|                      | Terminal.app                           |                  | 22.04.2013 17:38                |             |
|                      | lininstall Air Display                 | /.app            | 23.04.2013 01:51                |             |
|                      | i VoiceOver-Dienstpr                   | ogramm.app       | 22.04.2013 17:38                |             |
| 00                   | Sci                                    | hlüsselbundver   | waltung                         |             |
| Klicken Sie hier, um | den Schutz des Schlüsselbunds "System" | aufzuheben       |                                 | Q           |
| Schlüsselbunde       |                                        |                  |                                 |             |
| a Anmeldung          | Centificate Apple Code Signing         | g Certification  | Authority                       |             |
| Microertificates     | Chundred Intermediate-Zertifizier      | rungsinstanz     |                                 |             |
| Microertificates     | Ablaufdatum: Samstag,                  | 14. Februar 2015 | 5 22:19:19 Mitteleuropäische Wi | nterzeit    |
| 🔒 System             | 🔮 Dieses Zertifikat ist g              | gültig.          |                                 |             |
| System-Roots         |                                        | and a second     | 1/s a 2/Pertia                  |             |
| <u> </u>             | Name Apple Code _ tification Authority | Art              | Vertallt                        | Schlusselbu |
|                      | Apple Codetilication Authority         | Zertifikat       | 14.02.2015 22.19.19             | System      |
|                      | som annle kerberos kdc                 | Zertifikat       | 03 12 2030 21:26:24             | System      |
| Manage de            | com.apple.kerberos.kdc                 | Zertifikat       | 18.04.2033 01:59:23             | System      |
| Alla Obiekte         | com.apple.systemdefault                | Zertifikat       | 03.12.2030 21:26:24             | System      |
| M Alle Objekte       | com.apple.systemdefault                | Zertifikat       | 18.04.2033 01:59:23             | System      |
| Kennworter           | Dashboard Advisory                     | Zertifikat       | 29.04.2036 20:09:17             | System      |
| Sichere Notizen      | Software Signing                       | Zertifikat       | 14.01.2015 23:02:56             | System      |
| Meine Zertifikate    |                                        |                  |                                 |             |
| V Schlüssel          |                                        |                  |                                 |             |
| 🔄 Zertifikate        |                                        |                  |                                 |             |
|                      |                                        |                  |                                 |             |
|                      |                                        |                  |                                 |             |
|                      |                                        |                  |                                 |             |
|                      |                                        |                  |                                 |             |
|                      |                                        |                  |                                 |             |

8 Objekte

(+) i Kopieren

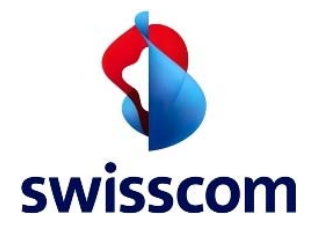

Naviguez jusqu'au premier des deux certificats (**ZscalerRootCertificate-Current.crt**) et sélectionnez-le. Ensuite, sélectionnez **System** dans **Ziel-Schüsselbund** et cliquez sur **Öffnen** 

| Alle meine Dateien                                                                             | er.pdf<br>ike.psd<br>ership<br>een.xlsx                                                          | ScalerRootCertificate-Current.crt | Certific                                                                                                   |
|------------------------------------------------------------------------------------------------|--------------------------------------------------------------------------------------------------|-----------------------------------|----------------------------------------------------------------------------------------------------|
| <ul> <li>Dokumente</li> <li>Downloads</li> <li>Filme</li> <li>Musik</li> <li>Bilder</li> </ul> | p<br>g2013.docx<br>rt<br>erary.pdf<br>s.pdf<br>nshots<br>enshots<br>ficate_new.crt<br>ficate.crt | 4                                 | Name Zscal<br>te-Ci<br>Art Zertil<br>Größe 1 KB<br>Erstellt 17. N<br>Geändert 17. N<br>Zul. geöffnet 17. N |
|                                                                                                | Certs<br>Ziel-Schlüss                                                                            | selbund: System                   | \$                                                                                                    |

Entrez votre mot de passe et cliquez sur Schlüsselbund ändern

| Normal Management |  |
|-------------------|--|
| Name: Mustermann  |  |
| Kennwort: ••••••  |  |

#### Cliquez sur Immer vertrauen

| $\cap$      | Möchten Sie, dass Ihr Computer ab sofort den von "Zscaler Inc.<br>Root CA" signierten Zertifikaten vertraut?                                                                                                    |
|-------------|----------------------------------------------------------------------------------------------------|
| R           | Dieses Zertifikat wird für alle Benutzer dieses Computers als<br>vertrauenswürdig markiert. Wenn Sie das später ändern möchten, öffnen Sie<br>das Zertifikat in der "Schlüsselbundverwaltung" und bearbeiten Sie seine<br>Vertrauenseinstellungen. |
| 😨 Zscaler   | Inc. Root CA                                                                                                    |
|             |                                                                                                    |
|             | Teacher Inc. Bast CA                                                                                                    |
| Certificate | Zscaler Inc. Root CA                                                                                                    |
| Certificate | Zscaler Inc. Root CA<br>Root-Zertifizierungsinstanz<br>Ablaufdatum: Mittwoch, 9. Januar 2036 23:20:49 Mitteleuropäische<br>Winterzeit                                                                                                    |
| Certificate | Zscaler Inc. Root CA<br>Root-Zertifizierungsinstanz<br>Ablaufdatum: Mittwoch, 9. Januar 2036 23:20:49 Mitteleuropäische<br>Winterzeit<br>© Dieses Root-Zertifikat ist nicht vertrauenswürdig.                                                      |
| Certificate | Zscaler Inc. Root CA<br>Root-Zertifizierungsinstanz<br>Ablaufdatum: Mittwoch, 9. Januar 2036 23:20:49 Mitteleuropäische<br>Winterzeit<br>© Dieses Root-Zertifikat ist nicht vertrauenswürdig.<br>n                                                 |

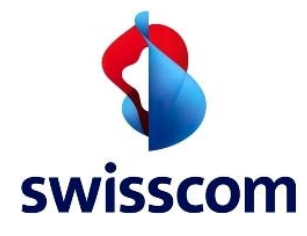

#### Entrez votre mot de passe et cliquez sur Einstellungen aktualisieren

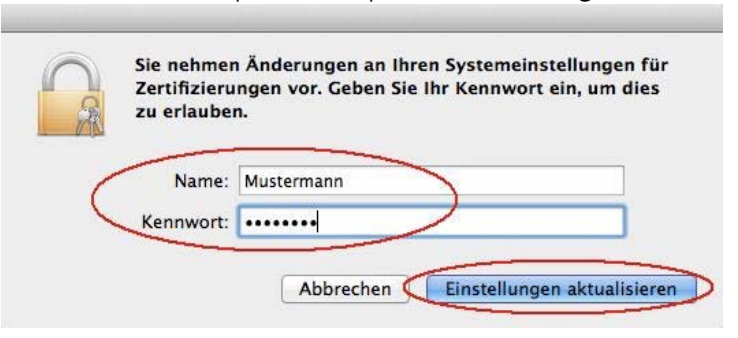

Faites un double-clic sur le certificat que vous venez d'importer (Zscaler Inc. Root CA)

| 00                                                                                              | Sc                                                                                                    | hlusselbundver                                               | rwaltung                                                        |              |
|-------------------------------------------------------------------------------------------------|----------------------------------------------------------------------------------------------------|--------------------------------------------------------------|-----------------------------------------------------------------|--------------|
| Klicken Sie hier, um d                                                                          | len Schutz des Schlüsselbunds "System"                                                                                                    | aufzuheben                                                   |                                                                 | Q            |
| Schlüsselbunde CAnmeldung Microertificates Microertificates System                              | Certificate<br>Contificate<br>Contif | <b>A</b><br>tanz<br>, 9. Januar 2036 2<br>ür alle Benutzer a | 23:20:49 Mitteleuropäische Win<br>Is vertrauenswürdig markiert. | terzeit      |
| System-Roots                                                                                    | Name                                                                                                    | Act                                                          | Vorfällt                                                        | Schlüsselhum |
|                                                                                                 | Apple Code tification Authority                                                                                                    | Zertifikat                                                   | 14 02 2015 22:19:19                                             | System       |
|                                                                                                 | Apple World ification Authority                                                                                                    | Zertifikat                                                   | 14.02 2016 19:56:35                                             | System       |
|                                                                                                 | som apple worldincation Authority                                                                                                    | Zertifikat                                                   | 03 12 2030 21:26:24                                             | System       |
|                                                                                                 | com apple kerberos kdc                                                                                                    | Zertifikat                                                   | 18 04 2033 01:59:23                                             | System       |
| Kategorie                                                                                       | com apple systemdefault                                                                                                    | Zertifikat                                                   | 03 12 2030 21:26:24                                             | System       |
| Alle Objekte                                                                                    | Com apple systemdefault                                                                                                    | Zertifikat                                                   | 18.04.2033.01:59:23                                             | System       |
| . Kennwörter                                                                                    | Dashboard Advisory                                                                                                    | Zertifikat                                                   | 29.04.2036 20:09:17                                             | System       |
| Sichere Notizen                                                                                 | Software Signing                                                                                                    | Zertifikat                                                   | 14 01 2015 23:02:56                                             | System       |
| 📱 Meine Zertifikate 🍃                                                                           | Zscaler Inc. Root CA                                                                                                    | Zertifikat                                                   | 09.01.2036.23:20:49                                             | System       |
| 7 Zertifilizate                                                                                 |                                                                                                    |                                                              |                                                                 |              |
|                                                                                                 |                                                                                                    |                                                              |                                                                 |              |
| ) (                                                                                             | + Kopieren                                                                                                    | 12176                                                        | 9 Objekte                                                       |              |
| auaz cur la patit                                                                               | flàcha bà gaucha da Va                                                                                                    | rtrauan                                                      |                                                                 |              |
| quez sur la petite                                                                              | e neche – a gauche de ve                                                                                                    | rtrauen                                                      |                                                                 |              |
| 00                                                                                              | Zscaler Inc. Root CA                                                                                                    |                                                              |                                                                 |              |
| Certificate<br>Certificate<br>Certificate<br>Certificate<br>Root-Zert<br>Ablaufdat<br>Ablaufdat | Inc. Root CA<br>ifizierungsinstanz<br>um: Mittwoch, 9. Januar 2036 23:20<br>t                                                                                                    | 0:49 Mitteleurop                                             | päische                                                         |              |
| O Dieses                                                                                        | Zertifikat ist für alle Benutzer als ve                                                                                                    | rtrauenswürdig                                               | markiert.                                                       |              |
| Details                                                                                         |                                                                                                    |                                                              |                                                                 |              |
| Details                                                                                         |                                                                                                    |                                                              |                                                                 |              |
| Name des Inhabers                                                                               | 1112.0                                                                                                    |                                                              |                                                                 |              |
| Land                                                                                            | US                                                                                                    |                                                              |                                                                 |              |
| Bundesland                                                                                      | California                                                                                                    |                                                              |                                                                 |              |
| Ort                                                                                             | Sunnyvale                                                                                                    |                                                              |                                                                 |              |
| Firma                                                                                           | Zscaler Inc.                                                                                                    |                                                              |                                                                 |              |
| Organizationspinkai                                                                             | zscaler net                                                                                                    |                                                              |                                                                 |              |

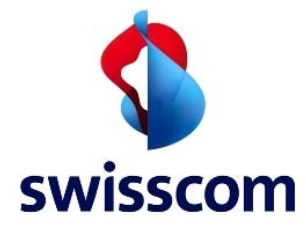

# Cliquez sur Eigene Einstellungen...

| 00                                                     |                                                                                                    |                                                                                                    |                                                               |
|--------------------------------------------------------|----------------------------------------------------------------------------------------------------|----------------------------------------------------------------------------------------------------|---------------------------------------------------------------|
|                                                        | Zscal                                                                                                    | er Inc. Root CA                                                                                                    |                                                               |
| Certificate<br><sup>Rot</sup>                          | Zscaler Inc. Root CA<br>Root-Zertifizierungsinsta<br>Ablaufdatum: Mittwoch, S<br>Winterzeit                                                                                                    | nz<br>9. Januar 2036 23:20:49 N                                                                                                    | fitteleuropäische                                             |
|                                                        | O Dieses Zertifikat ist für                                                                                                    | alle Benutzer als vertraue                                                                                                    | nswürdig markiert.                                            |
| Vertrauer                                              | 1                                                                                                    |                                                                                                    |                                                               |
| <mark>B</mark> ei Verw                                 | endung dieses Zertifikats: 🤇                                                                                                    | Eigene Einstellungen ve                                                                                                    | :÷)?                                                          |
| Se                                                     | cure Sockets Layer (SSL)                                                                                                    | Kein Wert festgelegt                                                                                                    | \$                                                            |
|                                                        | S/MIME (Secure Mail)                                                                                                    | Kein Wert festgelegt                                                                                                    | \$                                                            |
| EAP (Ex                                                | tensible Authentication)                                                                                                    | Kein Wert festgelegt                                                                                                    | \$                                                            |
|                                                        | IP Security (IPsec)                                                                                                    | Kein Wert festgelegt                                                                                                    | \$                                                            |
|                                                        | iChat-Sicherheit                                                                                                    | Kein Wert festaeleat                                                                                                    | ۵                                                             |
| Actionn                                                | az Immer vertrauen                                                                                                    |                                                                                                    |                                                               |
| 00                                                     |                                                                                                    | 1 0 1 01                                                                                                    |                                                               |
|                                                        | ZSCal                                                                                                    | er inc. Root l A                                                                                                    |                                                               |
|                                                        |                                                                                                    |                                                                                                    |                                                               |
|                                                        | Zscalar Inc. Root CA                                                                                                    |                                                                                                    |                                                               |
| Certificate                                            | Zscaler Inc. Root CA                                                                                                    |                                                                                                    |                                                               |
| Certificate<br>Plant                                   | Zscaler Inc. Root CA<br>Root-Zertifizierungsinsta                                                                                                    | nz                                                                                                    |                                                               |
| Certificate                                            | Zscaler Inc. Root CA<br>Root-Zertifizierungsinsta<br>Ablaufdatum: Mittwoch, 9                                                                                                    | nz<br>9. lanuar 2036 23:20:49 N                                                                                                    | litteleuropäische                                             |
| Certificate<br><sup>Rist</sup>                         | Zscaler Inc. Root CA<br>Root-Zertifizierungsinsta<br>Ablaufdatum: Mittwoch, o<br>Winterzeit                                                                                                    | nz<br>9. Januar 2036 23:20:49 N<br>System-Standards verw                                                                                                    | litteleuropäische<br>venden                                   |
| Certificate<br><sup>Bast</sup>                         | Zscaler Inc. Root CA<br>Root-Zertifizierungsinsta<br>Ablaufdatum: Mittwoch, G<br>Winterzeit<br>O Dieses Zertifikat ist fi                                                                                                    | nz<br>9. Januar 2036 23:20:49 M<br>System-Standards verw                                                                                                    | litteleuronäische<br>renden<br>arkiert.                       |
| Certificate                                            | Zscaler Inc. Root CA<br>Root-Zertifizierungsinsta<br>Ablaufdatum: Mittwoch, G<br>Winterzeit<br>O Dieses Zertifikat ist f                                                                                                    | nz<br>9. Januar 2036 23:20:49 M<br>System-Standards verw<br>Immer vertrauen                                                                                                    | litteleuronäische<br>renden<br>arkiert.                       |
| Certificate                                            | Zscaler Inc. Root CA<br>Root-Zertifizierungsinsta<br>Ablaufdatum: Mittwoch, G<br>Winterzeit<br>Dieses Zertifikat ist fu                                                                                                    | nz<br>9. Januar 2036 23:20:49 M<br>System-Standards verw<br>Immer vertrauen<br>Nie vertrauen                                                                                                    | litteleuronäische<br>renden<br>urkiert.                       |
| Cedificate                                             | Zscaler Inc. Root CA<br>Root-Zertifizierungsinsta<br>Ablaufdatum: Mittwoch, G<br>Winterzeit<br>Dieses Zertifikat ist fu<br>endung dieses Zertifikats:                                                                                                    | nz<br>9. Januar 2036 23:20:49 M<br>System-Standards verw<br>Immer vertrauen<br>Nie vertrauen<br>7. Eigene Einstellungen ve                                                                                                 | litteleuronäische<br>renden<br>arkiert.<br>rwenden            |
| Vertrauer<br>Bei Verw                                  | Zscaler Inc. Root CA<br>Root-Zertifizierungsinsta<br>Ablaufdatum: Mittwoch, G<br>Winterzeit<br>Dieses Zertifikat ist f<br>endung dieses Zertifikats:                                                                                                    | nz<br>9. Januar 2036 23:20:49 M<br>System-Standards verw<br>Immer vertrauen<br>Nie vertrauen<br>7. Eigene Einstellungen ve                                                                                                 | litteleuronäische<br>renden<br>urkiert.                       |
| Certificate<br>Tel:<br>Sei Vertrauer<br>Bei Verw<br>Se | Zscaler Inc. Root CA<br>Root-Zertifizierungsinsta<br>Ablaufdatum: Mittwoch, G<br>Winterzeit<br>O Dieses Zertifikat ist f<br>endung dieses Zertifikats:                                                                                                    | nz<br>9. Januar 2036 23:20:49 M<br>System-Standards verw<br>1mmer vertrauen<br>Nie vertrauen<br>7. Eigene Einstellungen ve<br>1. Kein Wert festgelegt                                                                      | litteleuronäische<br>renden<br>arkiert.<br>rwenden            |
| Certificate                                            | Zscaler Inc. Root CA<br>Root-Zertifizierungsinsta<br>Ablaufdatum: Mittwoch, G<br>Winterzeit<br>O Dieses Zertifikat ist fi<br>endung dieses Zertifikats<br>secure Sockets Layer (SSL)                                                                           | nz<br>Januar 2036 23:20:49 M<br>System-Standards verw<br>Immer vertrauen<br>Nie vertrauen<br>/ Eigene Einstellungen ve<br>Kein Wert festgelegt                                                                             | litteleuronäische<br>renden<br>arkiert.                       |
| Certificate                                            | Zscaler Inc. Root CA<br>Root-Zertifizierungsinsta<br>Ablaufdatum: Mittwoch, G<br>Winterzeit<br>Dieses Zertifikat ist fi<br>endung dieses Zertifikats:<br>curre Sockets Layer (SSL)<br>S/MIME (Secure Mail)                                                     | nz<br>9. Januar 2036 23:20:49 M<br>System-Standards verw<br>Immer vertrauen<br>Nie vertrauen<br>7 Eigene Einstellungen ve<br>Kein Wert festgelegt<br>Kein Wert festgelegt                                                  | litteleuronäische<br>renden<br>arkiert.<br>rwenden            |
| Vertrauer<br>Bei Verw<br>Se                            | Zscaler Inc. Root CA<br>Root-Zertifizierungsinsta<br>Ablaufdatum: Mittwoch, G<br>Winterzeit<br>Dieses Zertifikat ist fi<br>endung dieses Zertifikats:<br>curre Sockets Layer (SSL)<br>S/MIME (Secure Mail)                                                     | nz<br>9. Januar 2036 23:20:49 M<br>System-Standards verw<br>Immer vertrauen<br>Nie vertrauen<br>7 Eigene Einstellungen ve<br>Kein Wert festgelegt<br>Kein Wert festgelegt                                                  | litteleuronäische<br>renden<br>arkiert.                       |
| Certificate                                            | Zscaler Inc. Root CA<br>Root-Zertifizierungsinsta<br>Ablaufdatum: Mittwoch, G<br>Winterzeit<br>Dieses Zertifikat ist fi<br>endung dieses Zertifikats:<br>cure Sockets Layer (SSL)<br>S/MIME (Secure Mail)                                                      | nz<br>9. Januar 2036 23:20:49 M<br>System-Standards verw<br>Immer vertrauen<br>Nie vertrauen<br>( Eigene Einstellungen ve<br>Kein Wert festgelegt<br>Kein Wert festgelegt<br>Kein Wert festgelegt                          | titteleuronäische<br>renden<br>arkiert.                       |
| Certificate                                            | Zscaler Inc. Root CA<br>Root-Zertifizierungsinsta<br>Ablaufdatum: Mittwoch, G<br>Winterzeit<br>Dieses Zertifikat ist fi<br>endung dieses Zertifikats:<br>cure Sockets Layer (SSL)<br>S/MIME (Secure Mail)<br>ttensible Authentication)                         | nz<br>D. Januar 2036 23:20:49 M<br>System-Standards verw<br>Immer vertrauen<br>Nie vertrauen<br>Kein Wert festgelegt<br>Kein Wert festgelegt<br>Kein Wert festgelegt<br>Kein Wert festgelegt                               | fitteleuronäische<br>renden<br>urkiert.                       |
| Certificate                                            | Zscaler Inc. Root CA<br>Root-Zertifizierungsinsta<br>Ablaufdatum: Mittwoch, G<br>Winterzeit<br>Dieses Zertifikat ist fi<br>endung dieses Zertifikats:<br>scure Sockets Layer (SSL)<br>S/MIME (Secure Mail)<br>ctensible Authentication)<br>IP Security (IPsec) | nz<br>D. Januar 2036 23:20:49 M<br>System-Standards verw<br>Immer vertrauen<br>Nie vertrauen<br>/ Eigene Einstellungen ver<br>Kein Wert festgelegt<br>Kein Wert festgelegt<br>Kein Wert festgelegt<br>Kein Wert festgelegt | fitteleuronäische<br>renden<br>arkiert.<br>erwenden<br>÷<br>÷ |

Fermez la fenêtre en cliquant sur le petit bouton rouge 🦲 situé dans l'angle supérieur gauche O Zscaler Inc. Root CA

| Certificate<br>Continue<br>Continue<br>Continue<br>Certificater<br>Continue<br>Continue<br>Conti | nz<br>9. Januar 2036 23:20:49<br>alle Benutzer als vertrau | Mitteleuropäische<br>enswürdig markiert. |
|----------------------------------------------------------------------------------------------------|------------------------------------------------------------|------------------------------------------|
| 🔻 Vertrauen                                                                                                    |                                                            | 122                                      |
| Bei Verwendung dieses Zertifikats:                                                                                                    | Immer vertrauen                                            | ; ?                                      |
| Secure Sockets Layer (SSL)                                                                                                    | Immer vertrauen                                            | \$                                       |
| S/MIME (Secure Mail)                                                                                                    | Immer vertrauen                                            | \$                                       |
| EAP (Extensible Authentication)                                                                                                    | Immer vertrauen                                            | \$                                       |
| IP Security (IPsec)                                                                                                    | Immer vertrauen                                            | \$                                       |
| iChat_Sicharbait                                                                                                    | Immer vertrauen                                            | •                                        |

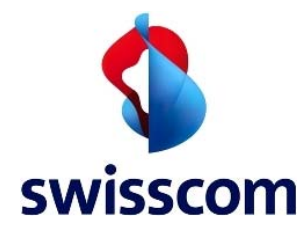

# Entrez votre mot de passe et cliquez sur **Einstellungen aktualisieren**

| Nam<br>Kennwo                                                                                | e: Mustermann                                                                                                    |                                                                                                    |                                                                                                    |                                                                                                    |
|----------------------------------------------------------------------------------------------|----------------------------------------------------------------------------------------------------|----------------------------------------------------------------------------------------------------|----------------------------------------------------------------------------------------------------|----------------------------------------------------------------------------------------------------|
|                                                                                              | Abbrechen                                                                                                    | Einstellungen aktualisie                                                                                                    | eren                                                                                                    |                                                                                                    |
| quez sur le bout                                                                             | on d'ajout ⊡                                                                                                    |                                                                                                    |                                                                                                    |                                                                                                    |
| 00                                                                                           | 5                                                                                                    | Schlüsselbundve                                                                                                    | rwaltung                                                                                                    |                                                                                                    |
| Klicken Sie hier, um                                                                         | den Schutz des Schlüsselbunds                                                                                                    | "System" aufzuheben                                                                                                    |                                                                                                    | Q                                                                                                    |
| Schlüsselhunde                                                                               |                                                                                                    |                                                                                                    |                                                                                                    |                                                                                                    |
| Anmeldung                                                                                    |                                                                                                    |                                                                                                    |                                                                                                    |                                                                                                    |
| Microertificates                                                                             |                                                                                                    |                                                                                                    |                                                                                                    |                                                                                                    |
| Micro, ertificates                                                                           |                                                                                                    |                                                                                                    |                                                                                                    |                                                                                                    |
| System                                                                                       |                                                                                                    |                                                                                                    |                                                                                                    |                                                                                                    |
| B Gustan Basta                                                                               |                                                                                                    |                                                                                                    |                                                                                                    |                                                                                                    |
| System-Roots                                                                                 |                                                                                                    |                                                                                                    |                                                                                                    |                                                                                                    |
| System-Roots                                                                                 | Name                                                                                                    | Art                                                                                                    | Verfällt                                                                                                    | Schlüsselbu                                                                                                    |
| System-Roots                                                                                 | Name Apple Codetification                                                                                                    | Art<br>Authority Zertifikat                                                                                                    | Verfällt<br>14.02.2015 22:19:19                                                                                                    | Schlüsselbu<br>System                                                                                           |
| J System-Roots                                                                               | Name Apple Codetification                                                                                                    | Art<br>Authority Zertifikat<br>Authority Zertifikat                                                                                                    | Verfällt<br>14.02.2015 22:19:19<br>14.02.2016 19:56:35                                                                                                    | Schlüsselbu<br>System<br>System                                                                                 |
| System-Roots                                                                                 | Name Apple Codetification Apple Worldification Com.apple.kerberos.kdd                                                                                                    | Art Authority Zertifikat Authority Zertifikat C Zertifikat C Zertifikat                                                                                       | Verfällt<br>14.02.2015 22:19:19<br>14.02.2016 19:56:35<br>03.12.2030 21:26:24<br>18.04.2023 01:50:23                                                                                                    | Schlüsselbu<br>System<br>System<br>System                                                                       |
| System-Roots<br>Kategorie                                                                    | Name Apple Codetification Apple Worldification Com.apple.kerberos.kdd com.apple.kerberos.kdd                                                                                                    | Art Authority Zertifikat Authority Zertifikat C Zertifikat C Zertifikat C Zertifikat C Zertifikat                                                             | Verfällt<br>14.02.2015 22:19:19<br>14.02.2016 19:56:35<br>03.12.2030 21:26:24<br>18.04.2033 01:59:23<br>03.12.2030 21:26:24                                                                                             | Schlüsselbu<br>System<br>System<br>System<br>System<br>System                                                   |
| Kategorie<br>Alle Objekte                                                                    | Name Apple Codetification Apple Worldification Com.apple.kerberos.kdd Com.apple.kerberos.kdd Com.apple.systemdefau                                                                                                    | Art Authority Zertifikat Authority Zertifikat C Zertifikat C Zertifikat It Zertifikat It Zertifikat                                                           | Verfällt<br>14.02.2015 22:19:19<br>14.02.2016 19:56:35<br>03.12.2030 21:26:24<br>18.04.2033 01:59:23<br>03.12.2030 21:26:24<br>18.04.2033 01:59:23                                                                      | Schlüsselbu<br>System<br>System<br>System<br>System<br>System<br>System                                         |
| Kategorie<br>Alle Objekte<br>Kennwörter                                                      | Name  Apple Codetification Apple Worldification Com.apple.kerberos.kdd Com.apple.systemdefau Com.apple.systemdefau Com.apple.systemdefau Dashboard Advisory                                                                              | Art Authority Zertifikat Authority Zertifikat C Zertifikat C Zertifikat It Zertifikat It Zertifikat C Zertifikat It Zertifikat                                | Verfällt<br>14.02.2015 22:19:19<br>14.02.2016 19:56:35<br>03.12.2030 21:26:24<br>18.04.2033 01:59:23<br>03.12.2030 21:26:24<br>18.04.2033 01:59:23<br>29.04.2036 20:09:17                                               | Schlüsselbu<br>System<br>System<br>System<br>System<br>System<br>System                                         |
| Kategorie<br>Alle Objekte<br>Kennwörter<br>Sichere Notizen                                   | Name  Apple Codetification Apple Worldification Com.apple.kerberos.kdd Com.apple.systemdefau Com.apple.systemdefau Com.apple.systemdefau Com.apple.systemdefau Com.apple.systemdefau Com.apple.systemdefau Com.apple.systemdefau         | Art Authority Zertifikat Authority Zertifikat C Zertifikat C Zertifikat It Zertifikat It Zertifikat It Zertifikat Zertifikat Zertifikat Zertifikat            | Verfällt<br>14.02.2015 22:19:19<br>14.02.2016 19:56:35<br>03.12.2030 21:26:24<br>18.04.2033 01:59:23<br>03.12.2030 21:26:24<br>18.04.2033 01:59:23<br>29.04.2036 20:09:17<br>14.01.2015 23:02:56                        | Schlüsselbu<br>System<br>System<br>System<br>System<br>System<br>System<br>System                               |
| Kategorie<br>Alle Objekte<br>Kennwörter<br>Sichere Notizen<br>Meine Zertifikate              | Name  Apple Codetification Apple Worldification Com.apple.kerberos.kdd Com.apple.systemdefau Com.apple.systemdefau Dashboard Advisory Software Signing Scalar Inc. Root CA                                                               | Art Authority Zertifikat Authority Zertifikat C Zertifikat C Zertifikat It Zertifikat It Zertifikat It Zertifikat Zertifikat Zertifikat Zertifikat Zertifikat | Verfallt<br>14.02.2015 22:19:19<br>14.02.2016 19:56:35<br>03.12.2030 21:26:24<br>18.04.2033 01:59:23<br>03.12.2030 21:26:24<br>18.04.2033 01:59:23<br>29.04.2036 20:09:17<br>14.01.2015 23:02:56<br>09.01.2036 23:20:49 | Schlüsselbu<br>System<br>System<br>System<br>System<br>System<br>System<br>System<br>System                     |
| Kategorie<br>Alle Objekte<br>Kennwörter<br>Sichere Notizen<br>Meine Zertifikate<br>Schlüssel | Name<br>Apple Codetification Apple Worldification Apple Worldification Apple.kerberos.kdd<br>Com.apple.kerberos.kdd<br>Com.apple.systemdefau<br>Com.apple.systemdefau<br>Dashboard Advisory<br>Software Signing<br>Coscaler Inc. Root CA | Art Authority Zertifikat Authority Zertifikat C Zertifikat C Zertifikat It Zertifikat It Zertifikat It Zertifikat E Zertifikat Zertifikat Zertifikat          | Verfallt<br>14.02.2015 22:19:19<br>14.02.2016 19:56:35<br>03.12.2030 21:26:24<br>18.04.2033 01:59:23<br>03.12.2030 21:26:24<br>18.04.2033 01:59:23<br>29.04.2036 20:09:17<br>14.01.2015 23:02:56<br>09.01.2036 23:20:49 | Schlüsselbu<br>System<br>System<br>System<br>System<br>System<br>System<br>System<br>System<br>System<br>System |

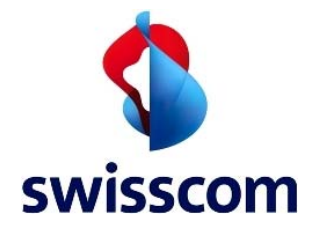

Naviguez jusqu'au second des deux certificats (**ZscalerRootCertificate-New.crt**) et sélectionnez-le. Ensuite, sélectionnez **System** dans Ziel-Schüsselbund et cliquez sur **Öffnen** 

| AVORITEN<br>Alle meine Dateien<br>Programme                                                                          | ong     | ZscalerRootCertificate-Current.crt | C                                            | ertificate                                                                                             |
|----------------------------------------------------------------------------------------------------|---------|------------------------------------|----------------------------------------------|----------------------------------------------------------------------------------------------------|
| <ul> <li>Schreibtisch</li> <li>Dokumente</li> <li>Downloads</li> <li>Filme</li> <li>Musik</li> <li>Bilder</li> </ul> | CX<br>F |                                    | Name<br>Art<br>Größe<br>Erstellt<br>Geändert | ZscalerRootCertifica<br>te-New.crt<br>Zertifikat<br>2 KB<br>26. Juni 2013 23:45<br>26. Juni 2013 23:45 |
| GERĂTE                                                                                                    | crt     |                                    | Zul. geöffnet                                | 26. Juni 2013 23:45                                                                                    |
|                                                                                                    | Ziel-   | Schlüsselbund: System              |                                              | \$                                                                                                    |

Entrez votre mot de passe et cliquez sur Schlüsselbund ändern

| <b>W</b>         |  |
|------------------|--|
|                  |  |
| Name: Mustermann |  |
| Kennwort:        |  |

### Cliquez sur Immer vertrauen

| Möchten Sie, dass Ihr Computer ab sofort den von "Zscaler Root<br>CA" signierten Zertifikaten vertraut?                                                                                                    |
|----------------------------------------------------------------------------------------------------|
| Dieses Zertifikat wird für alle Benutzer dieses Computers als<br>vertrauenswürdig markiert. Wenn Sie das später ändern möchten, öffnen Sie<br>das Zertifikat in der "Schlüsselbundverwaltung" und bearbeiten Sie seine<br>Vertrauenseinstellungen. |
| Root CA                                                                                                    |
|                                                                                                    |
| Zscaler Root CA                                                                                                    |
| Root-Zertifizierungsinstanz                                                                                                    |
| Ablaufdatum: Freitag, 9. November 2040 16:44:19 Mitteleuropäische<br>Winterzeit                                                                                                    |
| ODieses Root-Zertifikat ist nicht vertrauenswürdig.                                                                                                    |
| n                                                                                                    |
|                                                                                                    |
|                                                                                                    |

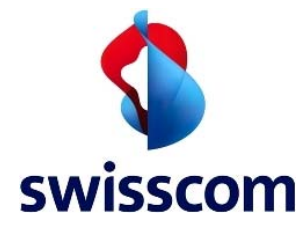

#### Entrez votre mot de passe et cliquez sur Einstellungen aktualisieren

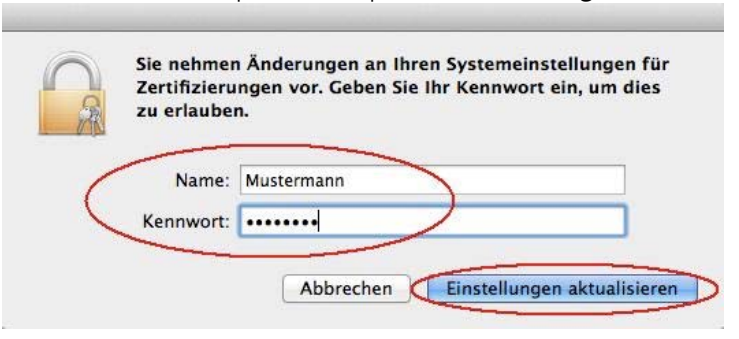

Faites un double-clic sur le certificat que vous venez d'importer (Zscaler Root CA)

| Schlüsselbunde Anmeldung Kicroertificates Kicroertificates System | Centfinite<br>Continue<br>Continue<br>C | stanz<br>9. November 204<br>für alle Benutzer a | 0 16:44:19 Mitteleuropäische W<br>als vertrauenswürdig markiert. | interzeit     |
|-------------------------------------------------------------------|----------------------------------------------------------------------------------------------------|-------------------------------------------------|------------------------------------------------------------------|---------------|
| System-Roots                                                      | Name                                                                                                    | Art                                             | Verfällt                                                         | Schlüsselbund |
|                                                                   | Apple Codetification Authority                                                                                                    | Zertifikat                                      | 14.02.2015 22:19:19                                              | System        |
|                                                                   | Apple Worldification Authority                                                                                                    | Zertifikat                                      | 14.02.2016 19:56:35                                              | System        |
|                                                                   | ▶ 	 com.apple.kerberos.kdc                                                                                                    | Zertifikat                                      | 03.12.2030 21:26:24                                              | System        |
| Kategorie                                                         | com.apple.kerberos.kdc                                                                                                    | Zertifikat                                      | 18.04.2033 01:59:23                                              | System        |
| Alla Objekte                                                      | ▶ Com.apple.systemdefault                                                                                                    | Zertifikat                                      | 03.12.2030 21:26:24                                              | System        |
| Konnuärter                                                        | com.apple.systemdefault                                                                                                    | Zertifikat                                      | 18.04.2033 01:59:23                                              | System        |
| Kennworter                                                        | Dashboard Advisory                                                                                                    | Zertifikat                                      | 29.04.2036 20:09:17                                              | System        |
| Sichere Notizen                                                   | Software Signing                                                                                                    | Zertifikat                                      | 14.01.2015 23:02:56                                              | System        |
| Meine Zertifikate                                                 | Zscaler Inc. Root CA                                                                                                    | Zertifikat                                      | 09.01.2036 23:20:49                                              | System        |
| Schlüssel                                                         | Zscaler Root CA                                                                                                    | Zertifikat                                      | 09.11.2040 16:44:19                                              | System        |
| Zertinkate                                                        |                                                                                                    |                                                 |                                                                  |               |

Cliquez sur la petite flèche a gauche de Vertrauen Scaler Root CA

| 000         |                                                      | Estater root art                                                                                |
|-------------|------------------------------------------------------|-------------------------------------------------------------------------------------------------|
| Certificate | Zscaler R<br>Root-Zertif<br>Ablaufdatu<br>Winterzeit | t <b>oot CA</b><br>fizierungsinstanz<br>m: Freitag, 9. November 2040 16:44:19 Mitteleuropäische |
|             | O Dieses Z                                           | ertifikat ist für alle Benutzer als vertrauenswürdig markiert.                                  |
| ()/ertrauer | n                                                    | 872                                                                                             |
| ▼ Details   |                                                      |                                                                                                 |
| Name d      | les Inhabers                                         |                                                                                                 |
|             | Land                                                 | US                                                                                              |
|             | Bundesland                                           | California                                                                                      |
|             | Ort                                                  | San Jose                                                                                        |
|             | Firma                                                | Zscaler Inc.                                                                                    |
| Organisa    | tionseinheit                                         | Zscaler Inc.                                                                                    |
| Allgen      | ieiner Name                                          | Zscaler Root CA                                                                                 |
| E-M         | ail-Adresse                                          | support@zscaler.com                                                                             |
|             |                                                      |                                                                                                 |

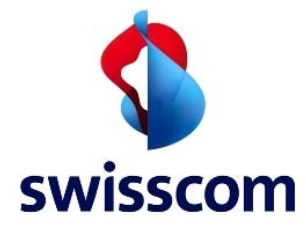

#### Cliquez sur Eigene Einstellungen...

| 00          | Zsc                                                                                      | aler Root CA                                                         |                    |
|-------------|------------------------------------------------------------------------------------------|----------------------------------------------------------------------|--------------------|
| Certificate | Zscaler Root CA<br>Root-Zertifizierungsinsta<br>Ablaufdatum: Freitag, 9. 1<br>Winterzeit | nz<br>November 2040 16:44:19                                         | Mitteleuropäische  |
|             | O Dieses Zertifikat ist für                                                              | alle Benutzer als vertraue                                           | nswürdig markiert. |
| Vertraue    | n                                                                                        |                                                                      |                    |
| Bei Verw    | vendung dieses Zertifikats:🔇                                                             | Eigene Einstellungen ve                                              | ÷                  |
| S           | ecure Sockets Layer (SSL)                                                                | Kein Wert festgelegt                                                 | \$                 |
|             | S/MIME (Secure Mail)                                                                     | Kein Wert festgelegt                                                 | \$                 |
| EAP (E      | xtensible Authentication)                                                                | Kein Wert festgelegt                                                 | \$                 |
|             | IP Security (IPsec)                                                                      | Kein Wert festgelegt                                                 | \$                 |
|             | iChat-Sicherheit                                                                         | Kein Wert festaeleat                                                 | ÷                  |
| loctionr    | oz Immor vortrauon                                                                       |                                                                      |                    |
| ection      |                                                                                          |                                                                      |                    |
| 00          | ZSC                                                                                      | aler Root CA                                                         |                    |
| - 1         | Zscaler Root CA                                                                          |                                                                      |                    |
| Certificate | Poot-Zertifizierungsinsta                                                                | 77                                                                   |                    |
| Bart E      | Ablaufdatum: Freitag, 9, 1                                                               | November 2040 16:44:19                                               | Mitteleuronäische  |
|             | Winterzeit                                                                               | System-Standards verw                                                | enden              |
|             | O Dieses Zertifikat ist fi                                                               |                                                                      | arkiert            |
| Vertraue    |                                                                                          | Immer vertrauen                                                      |                    |
| vertrauer   | 3                                                                                        | Nie vertrauen                                                        |                    |
| Bei Verw    | endung dieses Zertifikats:                                                               | / Eigene Einstellungen ve                                            | rwenden            |
| Si          | ecure Sockets Layer (SSL)                                                                | Kein Wert festgelegt                                                 | \$                 |
|             | S/MIME (Secure Mail)                                                                     | Kein Wert festgelegt                                                 | \$                 |
| EAP (E      |                                                                                          |                                                                      |                    |
|             | xtensible Authentication)                                                                | Kein Wert festgelegt                                                 | \$                 |
|             | xtensible Authentication)<br>IP Security (IPsec)                                         | Kein Wert festgelegt<br>Kein Wert festgelegt                         | <b>*</b>           |
|             | xtensible Authentication)<br>IP Security (IPsec)<br>iChat-Sicherheit                     | Kein Wert festgelegt<br>Kein Wert festgelegt<br>Kein Wert festgelegt | *<br>*             |

Fermez la fenêtre en cliquant sur le petit bouton rouge 🧕 situé dans l'angle supérieur gauche

|                    | Zsc                                                                                      | aler Root CA               |                      |
|--------------------|------------------------------------------------------------------------------------------|----------------------------|----------------------|
| Certificate<br>Rot | Zscaler Root CA<br>Root-Zertifizierungsinsta<br>Ablaufdatum: Freitag, 9. 1<br>Winterzeit | nz<br>November 2040 16:44: | 19 Mitteleuropäische |
|                    | O Dieses Zertifikat ist für                                                              | alle Benutzer als vertra   | uenswürdig markiert. |
| ▼ Vertraue         | n                                                                                        |                            |                      |
| Bei Verw           | endung dieses Zertifikats:                                                               | Immer vertrauen            | ; ?                  |
| S                  | ecure Sockets Layer (SSL)                                                                | Immer vertrauen            | \$                   |
|                    | S/MIME (Secure Mail)                                                                     | Immer vertrauen            | \$                   |
| EAP (E             | ctensible Authentication)                                                                | Immer vertrauen            | \$                   |
|                    | IP Security (IPsec)                                                                      | Immer vertrauen            | \$                   |
|                    | iChat-Sicherheit                                                                         | Immer vertrauen            | •                    |

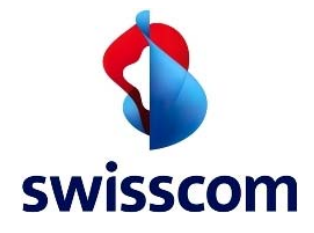

Entrez votre mot de passe et cliquez sur **Einstellungen aktualisieren**. Ensuite, fermez Schlüsselbundverwaltung

| zu erl | auben.          |  |
|--------|-----------------|--|
|        |                 |  |
| N      | ame: Mustermann |  |
| Kenn   | wort:           |  |